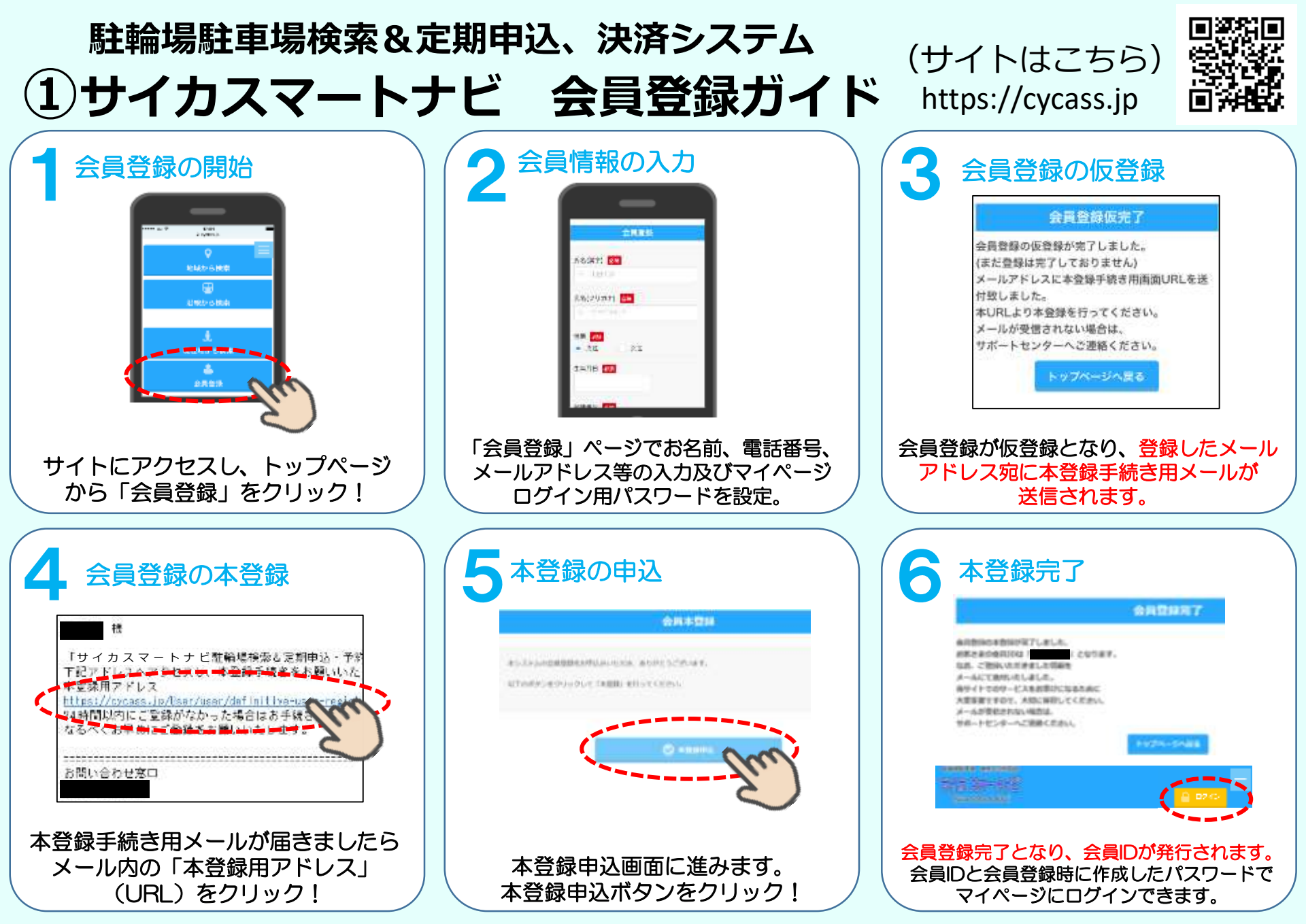

迷惑メールフィルターをご利用中のお客様はドメイン(@cycass.jp)を許可していただく必要がございます。 各携帯キャリア毎のドメイン指定 受信の設定方法については各携帯キャリアのHPをご参照下さい。サイトに関する詳細はサイト内の「ご利用方法」をご覧下さい。

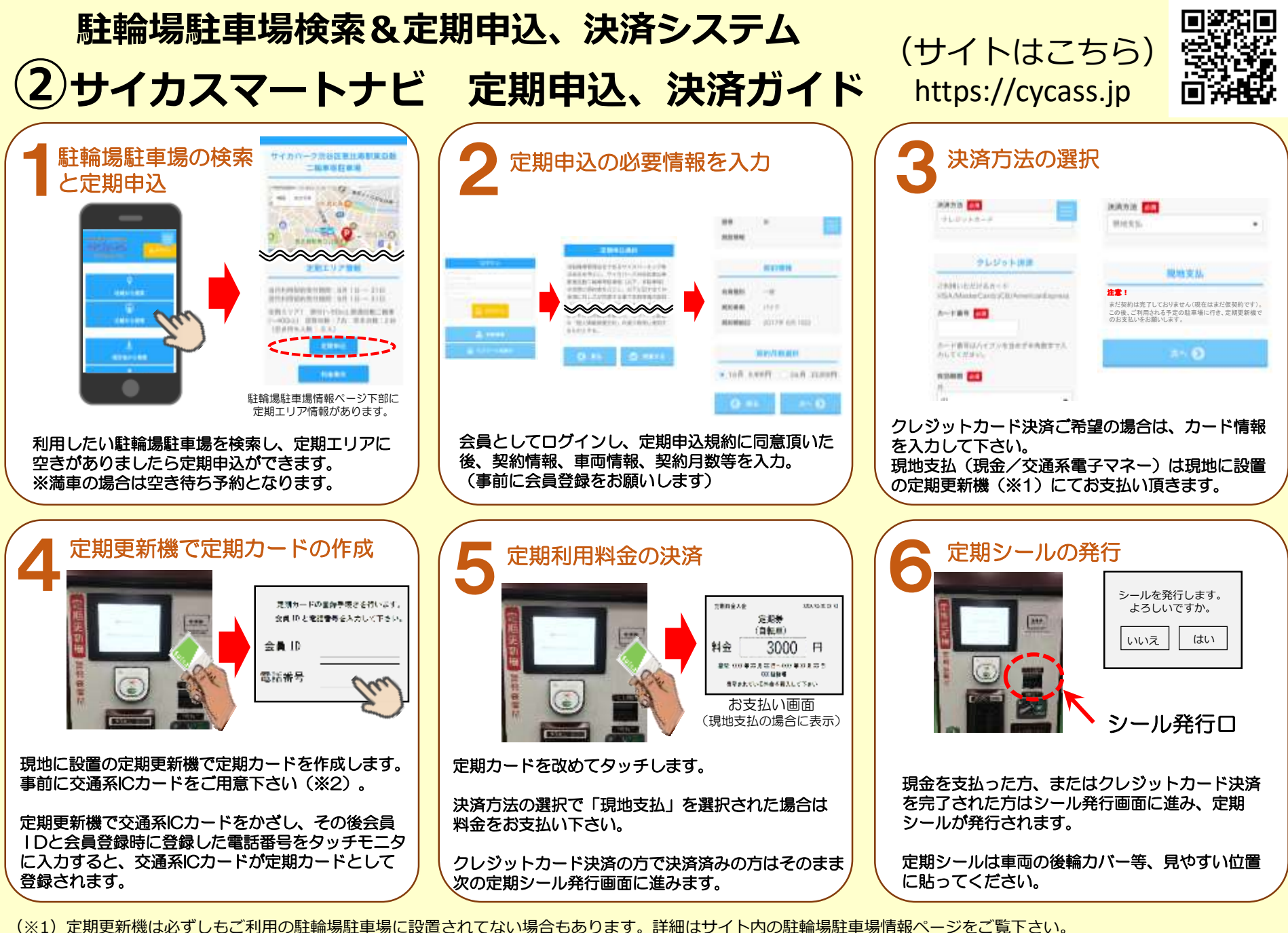

(※2) 交通系ICカードをお持ちでないと定期カードが作成されず、定期利用ができませんので、事前にご用意して下さい。通勤通学で普段お使いのものでも大丈夫です。

## 駐輪場駐車場検索&定期登録、決済システム ③サイカスマートナビ 定期更新ガイド

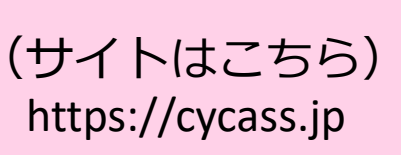

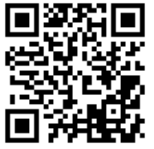

## クレジット決済の場合

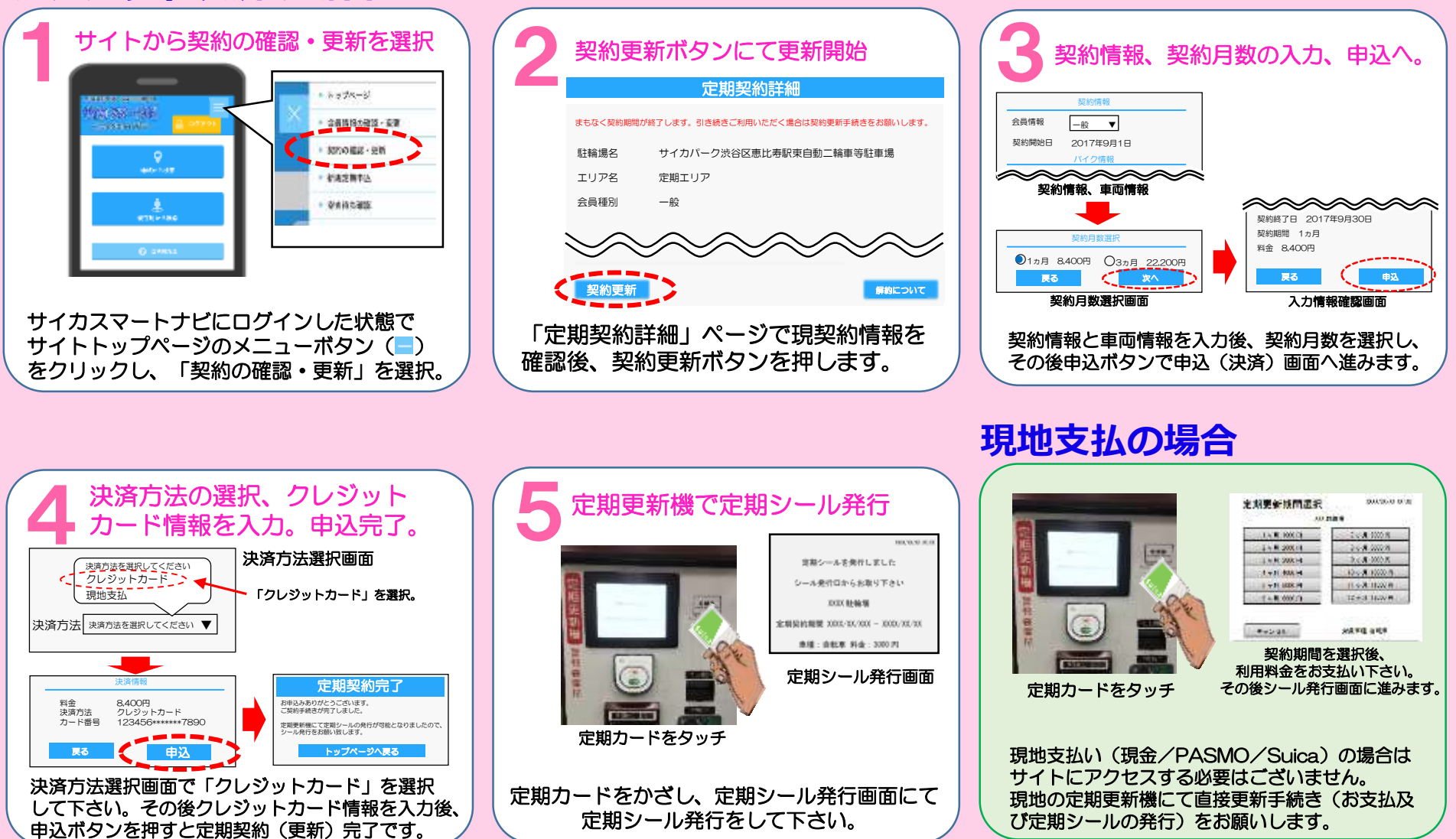

現地支払→クレジットカード決済と、支払い方法の変更につきましては、更新時に変更可能です。